# MANUAL DE USO DEL PERFIL DE ESTUDIANTES

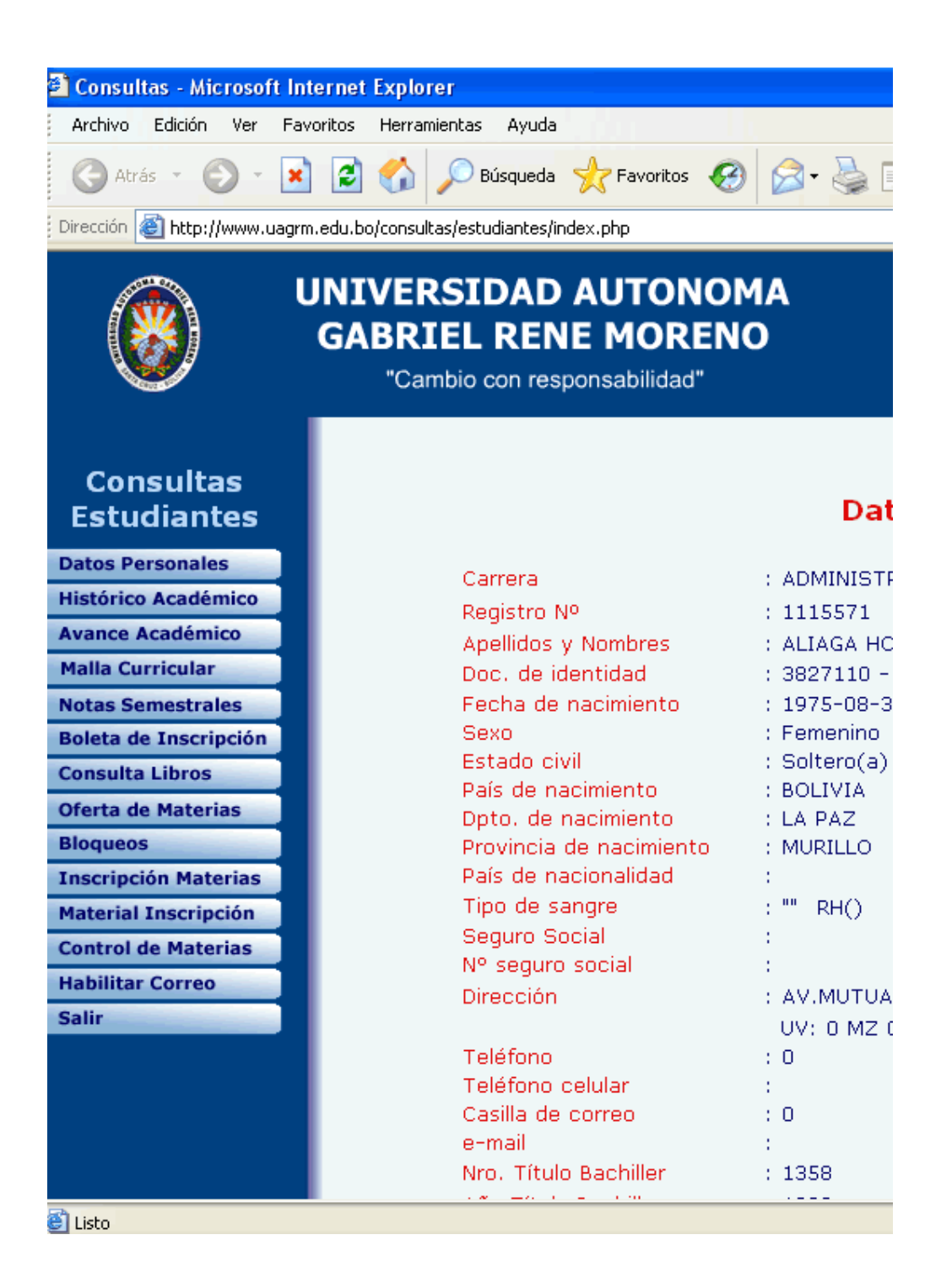

El Perfil de Estudiantes tiene varias funciones como ser: Datos Personales, Histórico Académico, Avance Académico, Malla Curricular, Notas Semestrales, Boleta de Inscripción, Consulta Libros, Oferta de Materias, Bloqueos, Inscripción Materias, Material Inscripción, Control de Materias, Habilitar Correo y Salir.

Detallaremos una por una a continuación.

**Botón Datos Personales** 

•

Datos Personales

Esta función permite al estudiante ver todos sus datos personales que están almacenados en la Base de Datos del CPD. Como podemos ver a continuación:

| Carrera                        | ; | ADMINISTRACION DE EMPRESAS - (101) |
|--------------------------------|---|------------------------------------|
| Registro Nº                    | ÷ | 951016261                          |
| Apellidos y Nombres            | ł | ALIAGA HOWARD SHARON KENNY         |
| Doc. de identidad              | ÷ | 3853793 - SCZ                      |
| Fecha de nacimiento            | ÷ | 1977-07-14                         |
| Sexo                           | ÷ | Femenino                           |
| Estado civil                   | ÷ | Soltero(a)                         |
| País de nacimiento             | ÷ | BOLIVIA                            |
| Dpto, de nacimiento            | ÷ | SANTA CRUZ                         |
| Provincia de nacimiento        | ÷ | ANDRES IBANEZ                      |
| País de nacionalidad           | ÷ |                                    |
| Tipo de sangre                 | ÷ | "A" RH(+)                          |
| Seguro Social                  | ÷ | NINGUNO                            |
| Nº seguro social               | ÷ | 123                                |
| Dirección                      | ÷ | AV.MUTUALISTA C/4 N?2100           |
|                                |   | UV: 18 MZ 3                        |
| Teléfono                       | ÷ | 123                                |
| Teléfono celular               | ÷ | 123                                |
| Casilla de correo              | ÷ | 0                                  |
| e-mail                         | ÷ | sharonaliaga@uagrm.edu.bo          |
| Nro. Título Bachiller          | ÷ | 2587                               |
| Año Título Bachiller           | ÷ | 1995                               |
| Univ. emisión Título Bachiller | ; | UAGRM                              |

### **Datos Personales**

### • Botón Histórico Académico

Histórico Académico

Esta función permite al estudiante ver su Histórico Académico, es decir, las materias que ya ha cursado. Las materias que están en color rojo son las materias reprobadas y las materias que están en color azul son las materias vencidas.

Se puede ver la carrera y el plan al cual pertenece el estudiante, el nivel (semestre o año al que pertenece la materia), sigla, grupo, nombre de la materia, semestre y año que inscribió la materia y la nota.

También tiene la opción de imprimir el histórico académico.

| Carrera<br>Registro №<br>Apellidos y №<br>Fecha de err | 4ombres<br>hisión | H<br>: CONT,<br>: 20502<br>: ROJAS<br>: 2007- | <b>istórico</b><br>ADURIA PUBLICA<br>25651<br>5 VILLARROEL JESSICA NAIR<br>01-31 09:42:56 | Imprimir |      |
|--------------------------------------------------------|-------------------|-----------------------------------------------|-------------------------------------------------------------------------------------------|----------|------|
| Cam-Plan                                               | Nivel             | Sigla-Grupo                                   | Nombre de la Materia                                                                      | Sem-Año  | Nota |
| 105-5                                                  | 1                 | CPA100-S                                      | CONTABILIDAD I                                                                            | 1-2005   | 60   |
| 105-5                                                  | 1                 | CPA110-Q                                      | CONTABILIDAD TRIBUTARIA                                                                   | 1-2005   | 60   |
| 105-5                                                  | 1                 | ECO100-J                                      | INTRODUCCION A LA ECONOMIA                                                                | 1-2005   | 71   |
| 105-5                                                  | 1                 | MAT100-L                                      | CALCULO I                                                                                 | 1-2005   | 31   |
| 105-5                                                  | 1                 | ADM100-S                                      | ADMINISTRACION GENERAL                                                                    | 2-2005   | 67   |
| 105-5                                                  | 1                 | MAT100-P                                      | CALCULO I                                                                                 | 2-2005   | 88   |
| 105-5                                                  | 2                 | COM150-0                                      | INFORMATICA APLICADA I                                                                    | 2-2005   | 55   |
| 105-5                                                  | 2                 | CPA150-Z                                      | CONTABILIDAD II                                                                           | 2-2005   | 67   |
| 105-5                                                  | 2                 | EC0150-U                                      | TEORIA DE LOS PRECIOS I                                                                   | 2-2005   | 37   |
| 105-5                                                  | 2                 | INV150-R                                      | METODOLOGIA DE LA INVEST.                                                                 | 2-2005   | 61   |
| 105-5                                                  | 2                 | EC0150-R                                      | TEORIA DE LOS PRECIOS I                                                                   | 3-2005   | 80   |
| 105-5                                                  | 6                 | ADM350-0                                      | ADMINISTRACION PUBLICA                                                                    | 3-2005   | 67   |
| 105-5                                                  | 2                 | MAT150-K                                      | CALCULO II                                                                                | 1-2006   | 69   |
| 105-5                                                  | з                 | COM200-P                                      | INFORMATICA APLICADA II                                                                   | 1-2006   | 63   |
| 105-5                                                  | з                 | CPA200-Q                                      | CONTABILIDAD III                                                                          | 1-2006   | 60   |
| 105-5                                                  | з                 | CSC200-K                                      | TEORIA DE VALORES                                                                         | 1-2006   | 73   |
| 105-5                                                  | з                 | EC0200-P                                      | TEORIA DE LOS PRECIOS II                                                                  | 1-2006   | 82   |
| 105-5                                                  | з                 | MAT200-M                                      | ESTADISTICA I                                                                             | 1-2006   | 60   |
| 105-5                                                  | 5                 | CJS300-Q                                      | DERECHO COMERCIAL Y LABORAL                                                               | 1-2006   | 90   |
|                                                        |                   |                                               |                                                                                           |          |      |

Imprimir

# Botón Avance Académico Avance Académico

105-5 CONTADURIA PUBLICA

Carrera:

Esta función permite al estudiante ver su Avance Académico, es decir, todas las materias vencidas hasta el momento. Se puede ver el semestre, la sigla, el nombre de la materia, el grupo, semestre y año que inscribió la materia y con qué nota venció la materia. También tiene la opción de imprimir su Avance Académico.

### Avance Académico

| Registro:<br>Apellidos y Nombres: | 2050256<br>ROJAS VI | 205025651<br>ROJAS VILLARROEL JESSICA NAIR |       |         |        |  |
|-----------------------------------|---------------------|--------------------------------------------|-------|---------|--------|--|
| Fecha de Emisión:                 | 31/01/20            | 007 10:13:32                               |       |         | Imprii |  |
|                                   |                     |                                            |       |         |        |  |
|                                   | Sigla               | Nombre de Materia                          | Grupo | Sem/Año | Nota   |  |
| PRIMER SEMESTRE                   | ADM100              | ADMINISTRACION GENERAL                     | s     | 2/2005  | 67     |  |
|                                   | CPA100              | CONTABILIDAD I                             | s     | 1/2005  | 60     |  |
|                                   | CPA110              | CONTABILIDAD TRIBUTARIA                    | Q     | 1/2005  | 60     |  |
|                                   | ECO100              | INTRODUCCION A LA ECONOMIA                 | J     | 1/2005  | 71     |  |
|                                   | MAT100              | CALCULO I                                  | P     | 2/2005  | 88     |  |
| SEGUNDO SEMESTRE                  | COM150              | INFORMATICA APLICADA I                     | 0     | 2/2005  | 55     |  |
|                                   | CPA150              | CONTABILIDAD II                            | z     | 2/2005  | 67     |  |
|                                   | ECO150              | TEORIA DE LOS PRECIOS I                    | R     | 3/2005  | 80     |  |
|                                   | INV150              | METODOLOGIA DE LA INVEST.                  | R     | 2/2005  | 61     |  |
|                                   | MAT150              | CALCULO II                                 | к     | 1/2006  | 69     |  |
| TERCER SEMESTRE                   | COM200              | INFORMATICA APLICADA II                    | P     | 1/2006  | 63     |  |
|                                   | CPA200              | CONTABILIDAD III                           | Q     | 1/2006  | 60     |  |
|                                   | CSC200              | TEORIA DE VALORES                          | К     | 1/2006  | 73     |  |
|                                   |                     |                                            |       |         |        |  |

# Botón Malla Curricular Malla Curricular

Esta opción permite al estudiante ver su Malla Curricular donde le muestra las materias aprobadas, reprobadas, inscritas, en mora y las habilitadas para inscribir, como también las materias pre-requisitos. Carrera : 105-5 CONTADURIA PUBLICA Registro Nº : 205025651 Apellidos y Nombres : ROJAS VILLARROEL JESSICA NAIR

Materias: Aprobada Reprobada Inscrita En Mora Habilitada para Inscribir

Pre-requisitos: Sigla en texto simple = Pre-requisito indirecto Sigla en Negrilla = Pre-requisito directo

|                  | Sigla         | NOTA | #Rep | ADM100 | CPA100 | CPA110 | ECO100 | <b>MAT100</b> | COM150 | CPA150 | ECO150 | INV150 | I |
|------------------|---------------|------|------|--------|--------|--------|--------|---------------|--------|--------|--------|--------|---|
| PRIMER SEMESTRE  | ADM100        | 67   |      |        |        |        |        |               |        |        |        |        | ľ |
|                  | CPA100        | 60   |      |        |        |        |        |               |        |        |        |        |   |
|                  | CPA110        | 60   |      |        |        |        |        |               |        |        |        |        |   |
|                  | EC0100        | 71   |      |        |        |        |        |               |        |        |        |        |   |
|                  | MAT100        | 88   | 1    |        |        |        |        |               |        |        |        |        |   |
| SEGUNDO SEMESTRE | <u>COM150</u> | 55   |      |        |        |        |        | MAT100        |        |        |        |        |   |
|                  | CPA150        | 67   |      |        | CPA100 |        |        |               |        |        |        |        |   |
|                  | EC0150        | 80   | 1    |        |        |        | ECO100 | MAT100        | C      | PA150  |        |        |   |
|                  | INV150        | 61   |      |        |        |        | ECO100 |               |        |        |        |        |   |
|                  | MAT150        | 69   |      |        |        |        |        | MAT100        |        |        |        |        |   |
| TERCER SEMESTRE  | <u>COM200</u> | 63   |      |        |        |        |        | MAT100        | COM150 |        |        |        |   |
|                  | 000000        |      |      |        | 000400 |        |        |               |        | 000450 |        |        |   |

Botón Notas Semestrales
Notas Semestrales

Esta función permite al estudiante consultar las notas por semestre, es decir, tiene la opción de elegir el semestre y año de donde quiere ver las notas.

| Notas semestrales                                                                                                    |  |  |  |  |  |
|----------------------------------------------------------------------------------------------------|--|--|--|--|--|
| Ingrese el semestre y año (Gestión) que inscribió materias de las<br>cuales desea ver sus notas.                      |  |  |  |  |  |
| OBS: Si su carrera es anualizada, debe colocar <b>Sem:1</b> y Año el que desea ver. (Verano es Sem:3 y Mesa es Sem:4) |  |  |  |  |  |
| Sem.     Año       2     2005                                                                                         |  |  |  |  |  |
| Aceptar                                                                                                    |  |  |  |  |  |

Una vez que introduce el semestre y año le muestra la siguiente ventana:

|                                                                                                    |       |             | Notas sem                | estre 2-2005 |      |  |  |
|----------------------------------------------------------------------------------------------------|-------|-------------|--------------------------|--------------|------|--|--|
| Carrera : ADMINISTRACION DE EMPRESAS<br>Registro Nº : 951016261<br>Apellidos y Nombres : ALIAGA HOWARD SHARON KENNY<br>Fecha de emisión : 2007-01-31 09:59:47 |       |             |                          |              |      |  |  |
| Cam-Plan                                                                                                    | Nivel | Sigla-Grupo | Nombre de Materia        | Sem-Año      | Nota |  |  |
| 101-4                                                                                                    | 1     | CJS100-21   | ADM. TRIBUTARIA          | 2-2005       | 72   |  |  |
| 101-4                                                                                                    | 1     | CPA100-24   | CONTABILIDAD I           | 2-2005       | 80   |  |  |
| 101-4                                                                                                    | 1     | INV100-7    | INTROD. A LA INVESTIGAC. | 2-2005       | 88   |  |  |
| 101-4                                                                                                    | 2     | ADM150-4    | ADMINISTRACION II        | 2-2005       | 62   |  |  |
| 101-4                                                                                                    | 2     | EC0150-24   | MICROECONOMIA I          | 2-2005       | 64   |  |  |
| 101.4                                                                                                    | 3     | MAT210-18   | ESTADISTICAL             | 2,2005       | 82   |  |  |

### • Botón Boleta de Inscripción

Boleta de Inscripción

Esta opción le permite al estudiante ver su boleta de inscripción, es decir, las materias que inscribió para el semestre actual, detallándole si se inscribió por ventanilla o por Internet.

Tiene también la opción de imprimir su boleta.

| U.A.G.R.M.<br>C.P.D.              |                                                   |                                                            | BOLETA DE INSCRIPCION<br>VERANO 3/2                                                                    | Fecha: 12-01-2006<br>Hora: 15:16:22                |                                                  |
|-----------------------------------|---------------------------------------------------|------------------------------------------------------------|----------------------------------------------------------------------------------------------------|----------------------------------------------------|--------------------------------------------------|
| Nº I<br>Reg<br>Non<br>Carı<br>Lug | Boleta:<br>istro:<br>hbre:<br>rera:<br>ar/Local.: |                                                            | <b>31289</b><br>951015251<br>ALIAGA HOWARD SHARON KENI<br>(101 - 4) ADMINISTRACION DE EI<br>SANTA CRUZ | NY<br>MPRESAS                                      | <b>CI</b> : 3853265 - SCZ                        |
| Niv.                              | Sigla-<br>Grupo                                   | Nombre de la Materia                                       |                                                                                                    | Horario - Aula                                     |                                                  |
| 2                                 | ECO150-N                                          | TEORIA DE                                                  | MA 7:00 9:15 160-2                                                                                     | JU 7:00 9:15 160                                   | )-2                                              |
| 6                                 | ADM350-0                                          | ADMINISTRA                                                 | LU 7:00  MA 7:00  MI 7:00<br>10:00 218-6  10:00 218-6  10:00 21                                        | JU 7:00  VI<br>8-6  10:00 218-6  10                | [ 7:00  SA 7:00<br>:00 218-6  10:00 218-6        |
| Tota<br>Nota<br>Bole              | l Materias:<br>a: Este doci<br>eta puede p        | 2<br>umento es sólo referencia<br>asar por el Dpto. de Reg | al no tienen validez alguna para cua<br>istros y Admisiones para poder emi                             | lquier trámite legal y<br>tir su boleta oficial de | /o académico. Con el <b>Nº</b><br>e inscripción. |

Botón Consulta Libros
Consulta Libros

Esta función permite al estudiante hacer una consulta de qué libros están disponibles en cualquier biblioteca de la Universidad. La búsqueda de libros se la puede hacer por facultad, por código, título, autor o alguna palabra clave.

| (               | CONSULTA DE LIBROS   |                                                                     |  |  |  |  |  |
|-----------------|----------------------|---------------------------------------------------------------------|--|--|--|--|--|
| Elegir el crite | erio de busqueda     |                                                                     |  |  |  |  |  |
| Facultad :      | (V) MEDICINA VETERIN | ARIA Y ZOOTECNIA 🔽                                                  |  |  |  |  |  |
| Codigo :        |                      | p.ej.: TES                                                          |  |  |  |  |  |
| Titulo :        | *FISICA*             | Buscar p.ej.: *FISICA*                                              |  |  |  |  |  |
| Autor :         |                      | p.ej.: R*                                                           |  |  |  |  |  |
| Palabra Clave : |                      |                                                                     |  |  |  |  |  |
| Resultado del   | Criterio de Busqueda | Total Libros : 2                                                    |  |  |  |  |  |
|                 | Biblioteca           | Codigo Nro. Titulo Autorl Autor                                     |  |  |  |  |  |
| MEDICINA VET    | ERINARIA Y ZOOTECNIA | 30 1238 FISICA APLICADA A LAS CIENCIAS DE LA SALUD STROTHER G.K.    |  |  |  |  |  |
| MEDICINA VET    | ERINARIA Y ZOOTECNIA | 1239 FISICA PARA LAS CIENCIAS DE LA VIDA Y LA SALUD MCDONALD S.G.G. |  |  |  |  |  |
|                 |                      |                                                                     |  |  |  |  |  |

• Botón Oferta de Materias Oferta de Materias

Esta función le permite al estudiante consultar las ofertas de materias por semestre, año y por sigla de la materia.

| PRO          | OGRAMACION | ACADEMICA     |
|--------------|------------|---------------|
| Carrera: 108 | Plan: 4    |               |
| Semestre : 1 | Año: 2007  | Sigla: ADM150 |
| Ver Oferta   | a Borrar   |               |

Una vez introducidos los datos anteriores, se muestra una pantalla donde indican los grupos, los horarios y los docentes asignados a la materia que selecccionó.

| PROGRA | MACIÓN | ACADEMICA |
|--------|--------|-----------|
|        |        |           |

Carrera: 108 - ( ECONOMIA )

Semestre: 1 Año: 2007

#### **ADM150 - ADMINISTRACION II**

# GRUPO: 10 - DOCENTE: PARRADO OTUVO ADOLFO HORARIO

| Día | Hora Inicial | Hora Final | Aula     |
|-----|--------------|------------|----------|
| LU  | 20:00        | 21:30      | 223 - 16 |
| MI  | 20:00        | 21:30      | 223 - 16 |
| VI  | 20:00        | 21:30      | 223 - 16 |

#### GRUPO: 11 - DOCENTE: PARRADO OTUVO ADOLFO

HORARIO

| Día | Hora Inicial | Hora Final | Aula     |
|-----|--------------|------------|----------|
| LU  | 21:30        | 23:00      | 215 - 16 |
| MI  | 21:30        | 23:00      | 215 - 16 |
| VI  | 21:30        | 23:00      | 215 - 16 |

### GRUPO: 12 - DOCENTE: GUTIERREZ VARGAS FILEMON

HORARIO

| Día | Hora Inicial | Hora Final | Aula     |
|-----|--------------|------------|----------|
| MA  | 18:30        | 20:45      | 223 - 08 |
| JU  | 18:30        | 20:45      | 223 - 08 |

### GRUPO: 13 - DOCENTE: LOZANO MORALES SAUL ENRIQUE

| ORARIO |              |            |          |  |
|--------|--------------|------------|----------|--|
| Día    | Hora Inicial | Hora Final | Aula     |  |
| LU     | 14:00        | 15:30      | 223 - 06 |  |
| MI     | 14:00        | 15:30      | 223 - 06 |  |

#### **Botón Bloqueos** ٠

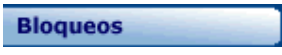

Esta opción le permite al estudiante ver si está bloqueado y cuál es el motivo de bloqueo.

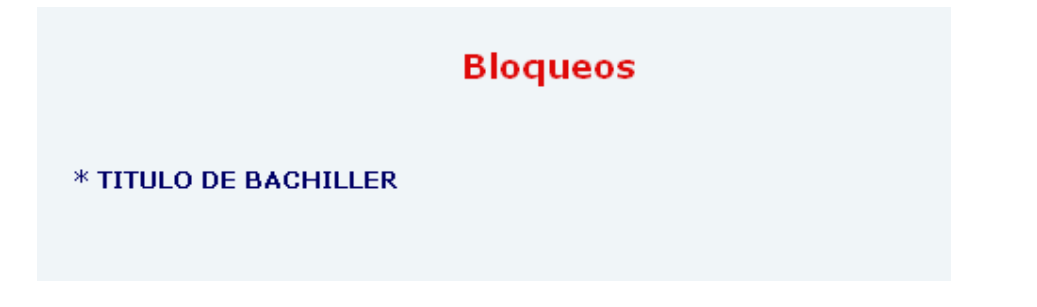

## Botón Inscripción Materias Inscripción Materias

Esta opción le permite al estudiante inscribir materias para la gestión actual. Podrá inscribirse a semestre normal, a curso de verano y a mesa examinadora.

Una vez elegido el semestre al cual quiere inscribir materias, se mostrará una pantalla con las materias que tiene habilitadas para inscribir.

| Ingreso para Inscripción de Materias                         |
|--------------------------------------------------------------|
| Señor usuario por favor eliga una modalidad de inscripción : |
| Tipo de Inscripción: PRIMER PERIODO NORMAL (1-2007) 👻        |
| Aceptar                                                      |
| Manual de uso para la inscripción de materias 🕏              |

Botón Material de Inscripción
Material Inscripción

En esta opción el estudiante puede ver el material de inscripción que tiene asignado, para que una vez con esto y trabajando junto la Oferta de Materias el estudiante pueda hacer o armar su horario antes de realizar la inscripción.

• Botón Control de Materias

Control de Materias

En esta opción el estudiante puede llevar un control o administración de las materias que inscribió para el semestre.

Cuando presione este botón se le habilitará una nueva pantalla, mostrándole las funciones que puede realizar con sus materias, desde ver el sistema de evolución, el cronograma de clases, el contenido de la materia, bibliografía necesaria, enlaces web de interés que le ayude en el transcurso del semestre, también puede ver mensajes emitidos por el docente, puede mandar mensajes al docente sobre dudas o consultas de la materia.

| Consulta de Materias Inscritas - Sección Estudiantes Santa Cruz, 31/01/2007 |                                    |                              |                |            |                                 |
|-----------------------------------------------------------------------------|------------------------------------|------------------------------|----------------|------------|---------------------------------|
| Inicio Consultas Mensajes Evaluación Prácticos Notas                        |                                    |                              | Salir          |            |                                 |
|                                                                             |                                    |                              |                |            |                                 |
| Consulta de                                                                 | Materias In                        | scritas                      | ;              |            | Univ.: ADRIAZOLA CESPEDES FELIX |
| Mensajes del Docente                                                        |                                    |                              |                |            |                                 |
| Consultas al Docente                                                        |                                    |                              |                |            |                                 |
| Sistema de Evaluación                                                       | Detalle de materias inscritas      |                              |                |            |                                 |
| Cronograma de Clases                                                        | Carrera                            | : INGENIERIA I               | NFORMATICA     |            |                                 |
| Contenido de la Materia                                                     | Registro Nº<br>Apellidos y Nombres | : 204009243<br>: ADRIAZOLA ( | CESPEDES FELIX |            |                                 |
| Bibliografía                                                                |                                    |                              |                |            | _                               |
| Prácticos                                                                   | Carr-Plan                          | Niv.                         | Sigla-Grupo    | Materia    |                                 |
| Control de Notas                                                            | 187-3                              | 4                            | INF220-SA      | ESTRUCTURA |                                 |
| Sitios Web de Interés                                                       |                                    |                              |                |            |                                 |
| Recursos                                                                    | Copyright @ 2006 UAGRN             | A-WebMaster                  |                |            |                                 |
| Datos del Docente                                                           |                                    |                              |                |            |                                 |
| Perfil Estudiante                                                           |                                    |                              |                |            |                                 |
| Materias Inscritas                                                          |                                    |                              |                |            |                                 |
|                                                                             |                                    |                              |                |            |                                 |

Botón Habilitar Correo
Habilitar Correo

En esta opción el estudiante puede habilitarse un correo electrónico de la universidad. El cual será las iniciales de su nombre mas su registro académico seguido de '@est. uagrm.edu.bo'. Estos datos son mostrados al ingresar a esta opción. Una vez que se le asignó correo electrónico ya no podrá habilitar de nuevo, se le mostrará su correo electrónico actual, es decir, el que le fue asignado.

# Datos del Correo Electrónico

Señor estudiante, este es su nuevo correo electrónico. Presione el botón **Aceptar** para habilitarlo en el sistema.

| Registro:            | : 200474650                     |
|----------------------|---------------------------------|
| Apellidos y Nombres: | : EGUEZ RUIZ DANITZA            |
| e-mail:              | : ERD200474650@est.uagrm.edu.bo |
|                      | Aceptar                         |
|                      |                                 |

Botón Salir
Salir

Este botón es para cerrar la ventana del Perfil de Estudiantes, es decir salir del sistema.